# Tip Sheet:How to Sign Up (Register) to use the<br/>AP Human Geography Online Text

Step 1. Open the Internet browser and type: <u>WWW.pearsonschool.com/access</u>

|  | www.pearsonschool.com/access |  |
|--|------------------------------|--|
|--|------------------------------|--|

**Step 2.** Enter the letters "SS" in the box and click the Enter Cod button. Yes, it does say to enter the first 6 letters.

|             | REARAN                                                                                                    |                 |
|-------------|----------------------------------------------------------------------------------------------------|-----------------|
|             | PEARSON                                                                                                    | ALWAYS LEARNING |
|             |                                                                                                    |                 |
|             | Welcome to MyLab and Mastering                                                                                                    |                 |
|             | from Pearson                                                                                                    |                 |
|             | For a complete list of programs/titles supported, Click Here.                                                                           |                 |
| $\setminus$ | You will need your access code at this time to complete the registration process.<br>Sample Code: AAAAAA-BBBBBB-CCCCC-DDDDD-EEEEE-FFFFF |                 |
|             | To begin the registration process, enter the first 6 letters of your access code below.                                                 |                 |
|             | SS Enter Code                                                                                                    |                 |
|             | Sample code shown above                                                                                                    |                 |
|             | Registration Support                                                                                                    |                 |
|             | phwebaccess@custhelp.com                                                                                                    |                 |
|             |                                                                                                    |                 |

Step 3. Select Covered Titles

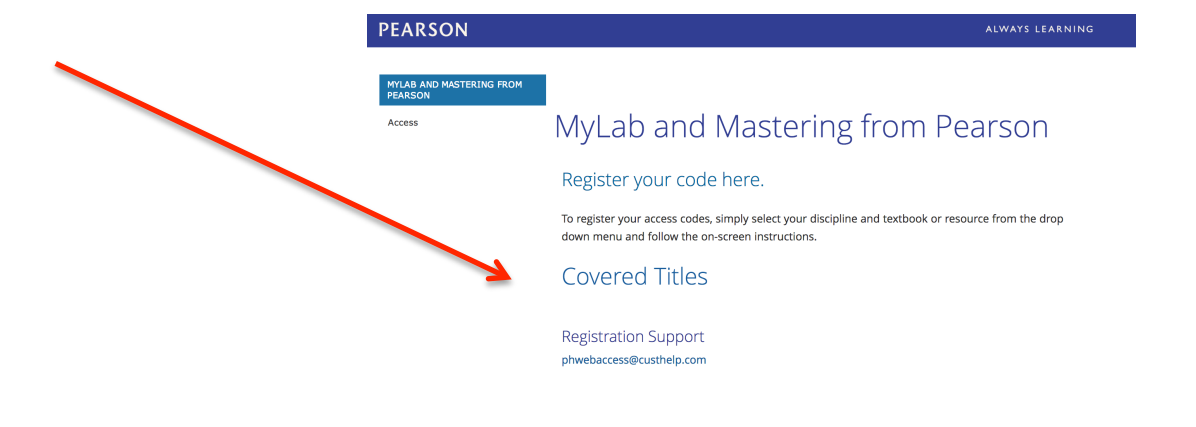

## Step 4. Select Social Studies

## PEARSON

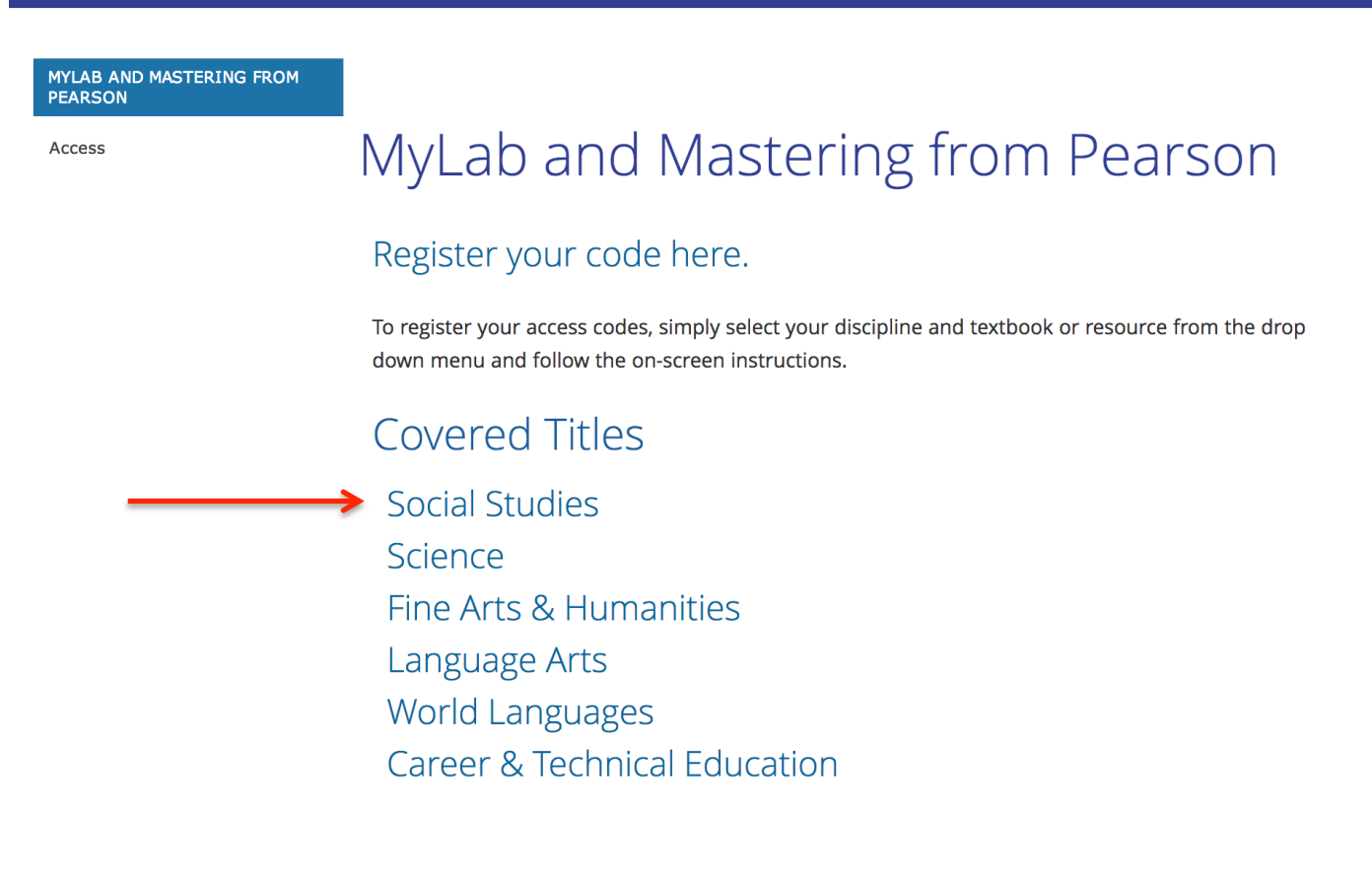

### Step 5. Select our textbook: The Cultural Landscape: An Introduction to Human Geography

Fraser, By The People 1e AP® Edition Goldfield, The American Journey TLC 6e (For users of 4e & 6e) Goldfield, The American Journey 7e (For users of 4e) Henslin, Sociology A Down-To-Earth Approach 12e) Hine, African American Odyssey 6e (For users of African-American History 2e) Kagan, The Western Heritage Since 1300 11e AP® Edition (For users of 9e - 11e) Madura, Personal Financial Literacy, 2e Madura, Personal Financial Literacy Magleby/Light, Government by the People 25e (For users of 21e-25e) Minter/Elmhorst, Psychology (High School Edition) O'Connor, American Government: Roots and ReForm 12e (For users of 6e–12e) Powell/Almond, Comparative Politics Today 11e (For users of 9e–11e) Rubenstein, The Cultural Landscape: An Introduction to Human Geography 11e MasteringGeography (For users of 9e-11e) Schmalleger, Criminal Justice Today 12e MyCJLab (For users of 11e-12e) Spodek, The World's History 4e Stearns, World Civilizations: The Global Experience 7e AP® Edition (For users of 5e–7e)

### When you select our text, you will see this screen. Select Student Registration

Madura, Personal Financial Literacy

Magleby/Light, Government by the People 25e (For users of 21e-25e)

Minter/Elmhorst, Psychology (High School Edition)

O'Connor, American Government: Roots and ReForm 12e (For users of 6e-12e)

Powell/Almond, Comparative Politics Today 11e (For users of 9e–11e)

Rubenstein, The Cultural Landscape: An Introduction to Human Geography 11e MasteringGeography (For users of 9e–11e)

## Rubenstein, The Cultural Landscape: An introduction to Human Geography 11e MasteringGeography

For users of 9e-11e

If you are using the edition(s) listed above, click on the student registration link below. Please have your access code nandy, you will need it for the next step of the registration process. If the edition you are using is not listed, your program does not include this resource,

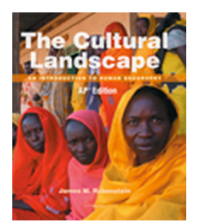

• Student Registration

Schmalleger, Criminal Justice Today 12e MyCJLab (For users of 11e-12e)

Spodek, The World's History 4e

Stearns, World Civilizations: The Global Experience 7e AP® Edition (For users of 5e–7e)

## Step 6. Read and accept Pearson's License Agreement and Privacy Policy

## PEARSON

## License Agreement and Privacy Policy

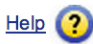

?

By registering to use a Pearson Education online learning system, I certify that I have read and agree to the **Pearson License** Agreement and the **Pearson Privacy Policy**.

I understand that my personal information may be stored in and/or accessed from jurisdictions outside of my resident country. I consent to this storage and/or access.

The personal information that I use with a Pearson Education online learning system can include my name and contact information, my answers to questions that are part of the course, my marks on tests or other course requirements, and any comments about me made by my instructor.

#### **Privacy Policy**

#### **Pearson Education Privacy Statement**

Pearson Education ("Pearson") recognizes the importance of protecting the privacy of Personally Identifiable Information about you as a user of our online learning applications, websites and educational evaluation tools ("applications"). Follows is an overview of Pearson's Privacy Policy which is wholly contained within the <u>Pearson End-User License and</u> <u>Privacy Agreement</u> to which end users consent when registering for a Pearson application.

Information considered by Pearson to be Personally Identifiable Information ("PII") is: your full name, address, email address, username and password, phone number, and credit or debit card information. The name of the school you attend

#### License Agreement

| These terms constitute an agreement between You and Pearson Education, Inc, and its direct and indirect affiliates<br>("Pearson"). Access or use of the website and/or service for which You seek registration constitutes acceptance of t<br>Agreement. If You do not agree to abide by the terms and conditions of this Agreement, please do not register for o<br>otherwise access or use this Website. | his<br>r      |
|----------------------------------------------------------------------------------------------------|---------------|
| Pearson may change any of the terms in this Agreement at any time. Changes will become effective upon posting.<br>do not wish choose to accept the changes to the terms of this Agreement, You may cancel your access to the releva                                                                                                    | lf You<br>ant |

#### Couthwast Cocial Studias

**Step 7.** Create you Pearson account. **Select NO.** You will asked to create your use name and password. **Enter this Access Code:** 

# SSNAST - CLVII - GRAND - SOUGH - FACTO - CHEWA

| PEARSON         Steps to Register           Organization         Access           Information         Account           Summation         Summation                                | tion<br>ary                                                                  |
|----------------------------------------------------------------------------------------------------|------------------------------------------------------------------------------|
| Access Information                                                                                                    | * Fields are required Video Tutorial 🕨 Help 🥐                                |
| Do you have a Pearson Education account?                                                                                                    |                                                                              |
| ○ Yes                                                                                                    |                                                                              |
| • No * Create a Login Name It is recommended that you use your email address. It must be at least four characters. See acceptable characters.                                      | Create a login name and password. Choose something that is easy to remember. |
| Create a Password          Create a password. It must be at least 8 characters with at least one letter and one number. See acceptable characters.         * Re-type your Password | Your password cannot be the same as your login name.                         |
| Not sure if you have an account?<br>Access Code                                                                                                    |                                                                              |
| Enter your access code.                                                                                                    | Example<br>SIMPLE-FRILL-TONLE-WEIRS-CHOIR-FLEES                              |
|                                                                                                    | Cancel Next 🕨                                                                |

**Step 8.** Enter your personal information. The zip code for Southwest High School is **68512**. When asked to select a school, select "Other" and type in **Lincoln Southwest High School**.

| DEADCON                                                                             | Steps to Register                                                                |                                                                                                    |  |  |  |  |  |
|-------------------------------------------------------------------------------------|----------------------------------------------------------------------------------|----------------------------------------------------------------------------------------------------|--|--|--|--|--|
| PEAKSON                                                                             | Access Account                                                                   | Confirmation<br>& Summary                                                                                                    |  |  |  |  |  |
|                                                                                     |                                                                                  |                                                                                                    |  |  |  |  |  |
| AccountIn                                                                           | formation                                                                        | * Fields are required <u>Video Tutorial</u> 🕨 <u>Help</u> ?                                                                                    |  |  |  |  |  |
| Student access to                                                                   | Student access to MasteringGeography for Rubenstein, The Cultural Landscape, 11e |                                                                                                    |  |  |  |  |  |
| Personal Information ?                                                              |                                                                                  |                                                                                                    |  |  |  |  |  |
| * First Name                                                                        | *Last Name                                                                       | Instructors might send course information to your email address.<br>Important subscription and system information will also be sent<br>to you. |  |  |  |  |  |
| *Email Address                                                                      |                                                                                  |                                                                                                    |  |  |  |  |  |
| Enter a valid email a<br>Don't have an email                                        | ddress. See acceptable characters.<br>address?                                   |                                                                                                    |  |  |  |  |  |
| *Re-type Your E                                                                     | Email Address                                                                    |                                                                                                    |  |  |  |  |  |
|                                                                                     |                                                                                  |                                                                                                    |  |  |  |  |  |
| School Locatio                                                                      | on                                                                               |                                                                                                    |  |  |  |  |  |
| *School Country                                                                     | y                                                                                |                                                                                                    |  |  |  |  |  |
| Select A Countr                                                                     | <b>y</b>                                                                         |                                                                                                    |  |  |  |  |  |
| Security Ques                                                                       | tion                                                                             |                                                                                                    |  |  |  |  |  |
| lf you contact us,                                                                  | we will ask you this question to confirm                                         | n your identity.                                                                                                    |  |  |  |  |  |
| *Security Quest                                                                     | tion                                                                             |                                                                                                    |  |  |  |  |  |
| Select the quest                                                                    | tion you want us to ask you 💠                                                    |                                                                                                    |  |  |  |  |  |
| *Your Answer                                                                        |                                                                                  |                                                                                                    |  |  |  |  |  |
| May we contac                                                                       | st you?                                                                          |                                                                                                    |  |  |  |  |  |
| Let me know about other Pearson Education products and services to help me succeed. |                                                                                  |                                                                                                    |  |  |  |  |  |
|                                                                                     |                                                                                  | ◄ Back Cancel Next ►                                                                                                    |  |  |  |  |  |

## Step 9. Your confirmation should appear.

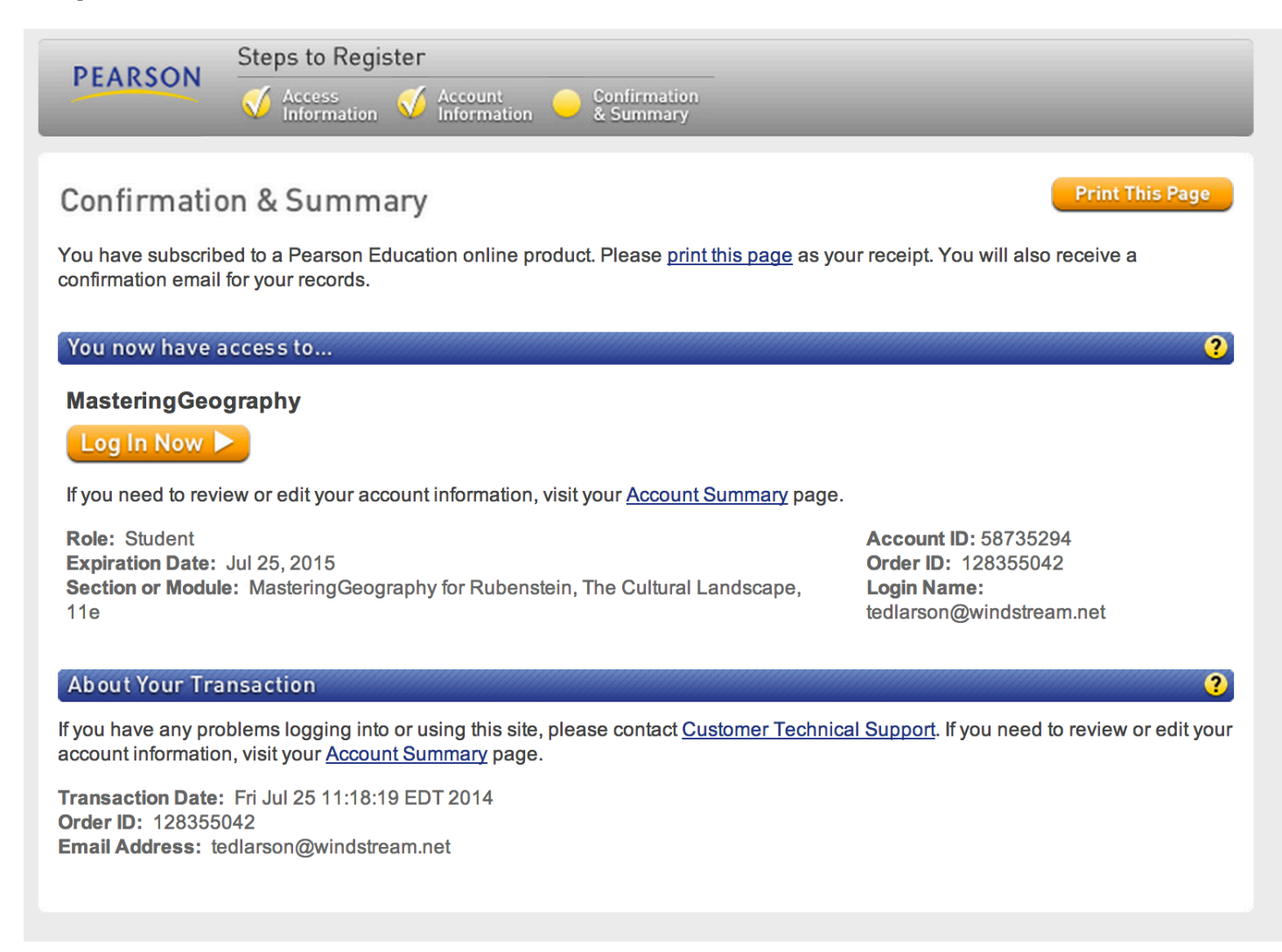

You will receive an email confirming your registration.

At this point you can Log-In anytime with this address:

## http://www.masteringgeography.com/site/login.html